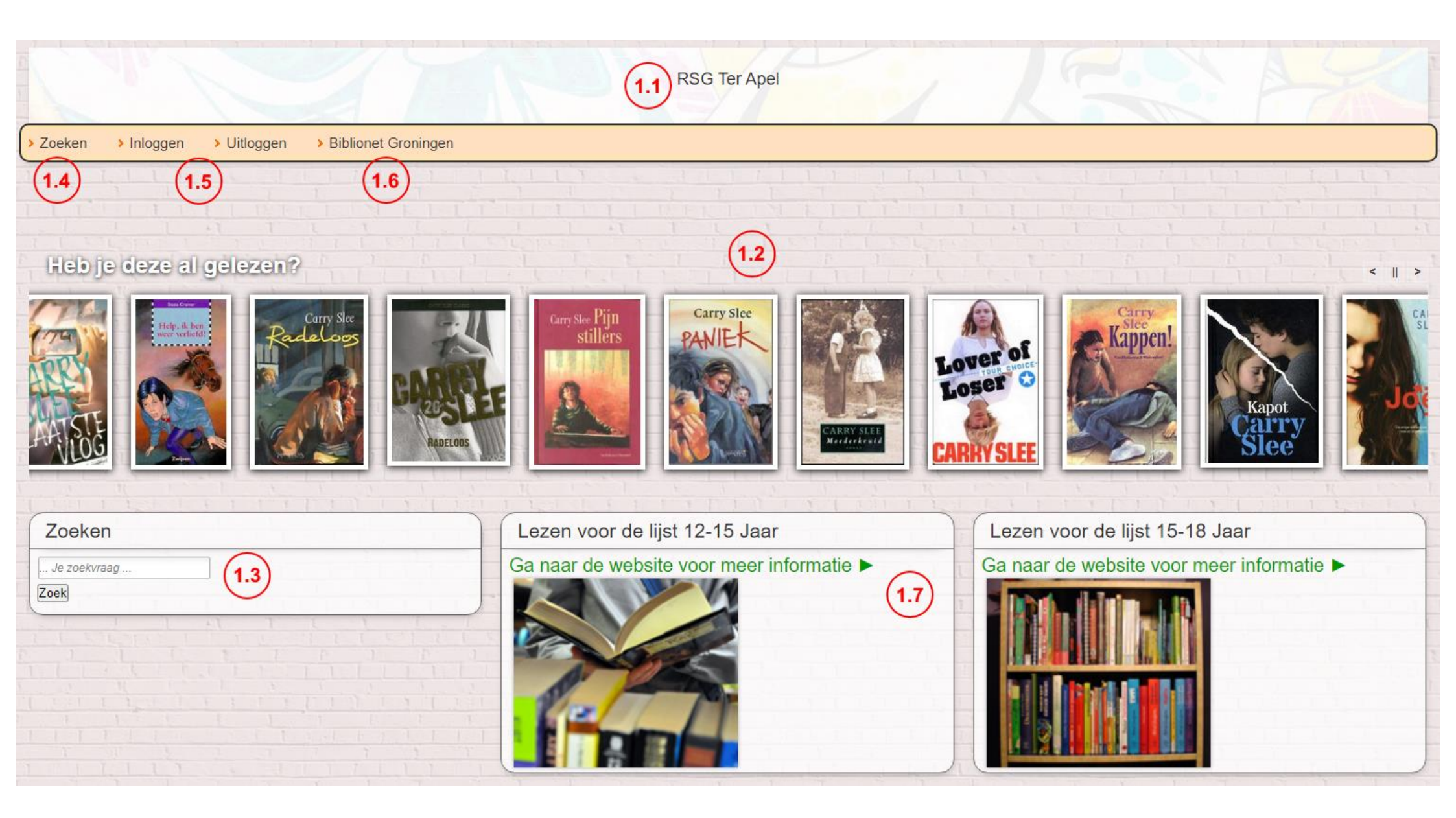

# Wat is Iguana?

Iguana is de zoekomgeving van het bibliotheeksysteem V@school. Het biedt de mogelijkheid de collectie van je schoolbibliotheek te doorzoeken. Dit kan met zoektermen zoals titel, auteur of onderwerp. In deze hand-out lees je wat je met Iguana kunt doen.

Je opent de zoekomgeving (Iguana) door op het wereldbolletje te klikken in V@school.

Wil je de leerling gebruik laten maken van de zoekomgeving, bijvoorbeeld op een eigen laptop? Vraag dan de snelkoppeling aan via <u>vschool@biblionetgroningen.nl</u>. Vermeld in de e-mail de naam en plaatsnaam van de school. Deze snelkoppeling kun je dan op het bureaublad plaatsen van de schoolomgeving.

# 1.Iguana - Hoofdscherm

|                                                      | RSG Ter Apel                              |                                           |
|------------------------------------------------------|-------------------------------------------|-------------------------------------------|
| > Zoeken > Inloggen > Uitloggen > Biblionet Groninge | n                                         |                                           |
|                                                      |                                           |                                           |
|                                                      |                                           |                                           |
| Heb je deze al gelezen?                              |                                           |                                           |
| TIM<br>RABBÉ<br>HET<br>GOUDEN<br>El<br>Zoeken        | Lezen voor de lijst 12-15 Jaar            | Lezen voor de lijst 15-18 Jaar            |
| Je zoekvraag                                         | Ga naar de website voor meer informatie ► | Ga naar de website voor meer informatie ► |
| Zeek                                                 |                                           |                                           |

# 1.1 Schoolnaam

Bovenaan de pagina staat de naam van de school. Je ziet alleen de collectie van de schoolbibliotheek.

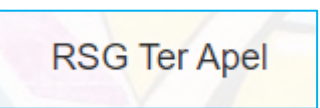

# **1.2 Boekenrivier**

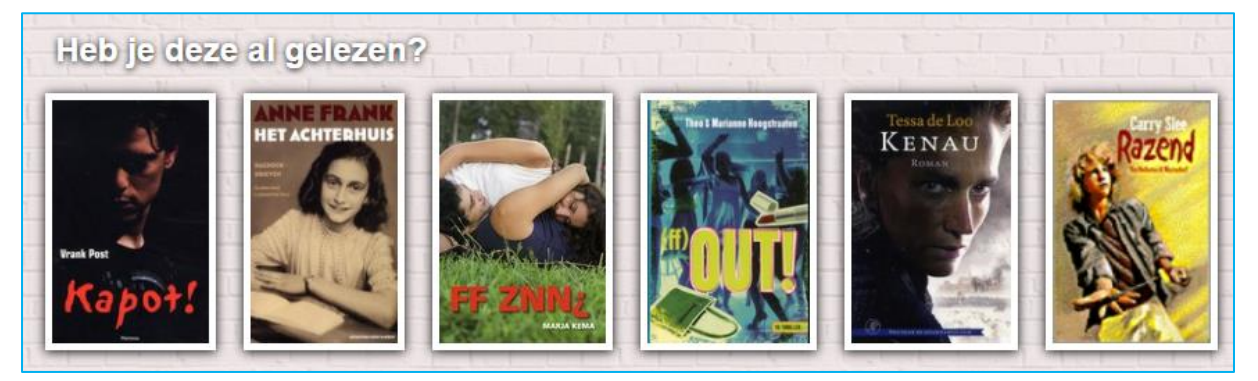

In de boekenrivier zie je titels die recent zijn bekeken. Klik op een titel voor meer informatie over het boek of om het boek te reserveren.

# 1.3 Zoekbalk

| Zoeken       |  |  |
|--------------|--|--|
| Je zoekvraag |  |  |
| Zoek         |  |  |

Via de zoekbalk doorzoek je de eigen collectie.

#### 1.4 Zoeken

Via deze knop kom je altijd weer terug op het beginscherm.

### 1.5 Inloggen

| Inloggen                         | ×                                                                                                    |
|----------------------------------|----------------------------------------------------------------------------------------------------|
| Lenersnummer<br>Wachtwoord<br>Ok | Het wachtwoord om in te kunnen<br>loggen is gelijk aan je<br>wachtwoord voor Mijn account<br>van Biblionet Groningen<br>Ben je het wachtwoord vergeten<br>of heb je nog niet eerder<br>ingelogd? Vul dan je<br>lenersnummer in en klik op<br>> Nieuw wachtwoord |

De leerling kan inloggen met zijn lenersnummer en wachtwoord.

Wanneer de leerling is ingelogd kan hij zijn zien welke titels hij op dit moment heeft geleend en zijn reserveringen bekijken en een reservering plaatsen.

#### **1.6 Biblionet Groningen**

Via deze knop ga je naar de collectie van Biblionet Groningen. De leerling kan met zijn bibliotheekpas ook boeken lenen en reserveren bij de bibliotheken van Biblionet Groningen.

#### 1.7 Lezen voor de lijst

Lezen voor de lijst helpt leerlingen een boek te kiezen dat past bij hun leesniveau.

# 2.Iguana – Zoekresultaat

| Titelinformatie                                                                                                    |                                  |                                   |                 |       |
|----------------------------------------------------------------------------------------------------|----------------------------------|-----------------------------------|-----------------|-------|
| See you in Timboektoe<br>Carry Slee<br>Boek<br>2004<br>C<br>Isa en Kars verhuizen plotseling naar Frankrijk, omdat hun ouders | s in de Dordogne een camping hei | oben gekocht. Ze vinden het er er | erst maar niks. |       |
|                                                                                                    | 3 7 11 1                         |                                   | 7 7 7           |       |
| Relaties                                                                                                    |                                  |                                   |                 |       |
| 2.2<br>Timboektoe-serie<br>Carry Slee                                                                                         |                                  |                                   |                 |       |
| Litashraida titalinformatia                                                                                                   |                                  | 1 1 1                             | -1 [ ]          |       |
|                                                                                                    |                                  |                                   |                 |       |
| Auteur Carry Slee 2.3<br>Type materiaal Boek                                                                                  |                                  |                                   |                 |       |
| Uitgave         Amsterdam : Slee, cop. 2004           Overige gegevens         181 p 22 cm           ISBN         9064941246  |                                  |                                   |                 |       |
| Onderwerp Frankrijk Frankrijk ; Verhuizen Verhuizen ; Verliefdheid Verliefdheid                                               |                                  |                                   |                 |       |
| T C. T T T T T T T                                                                                                    | I 1 I.                           | -1 1 1                            | - L Land        | 1 1 4 |
| Details exemplaren                                                                                                    |                                  |                                   |                 |       |
| Plaats in de kast                                                                                                    | Beschikbaarheid                  | Exemplaar                         | Laatste inname  | 60    |
| RSG TER APEL Nederlands Onderbouw C SLEE                                                                                      | Beschikbaar                      | 35002000156302                    | 13-01-2020      | 2.4   |

# 2.1 Titelinformatie

| Carry Slee | See you in Timboektoe<br>Carry Slee |                      |                      |                     |                       |                       |            |
|------------|-------------------------------------|----------------------|----------------------|---------------------|-----------------------|-----------------------|------------|
| mboektoe   | 2004                                |                      |                      |                     |                       |                       |            |
|            | Isa en Kars verhuizen plotselin     | g naar Frankrijk, om | dat hun ouders in de | Dordogne een campir | ng hebben gekocht. Ze | e vinden het er eerst | maar niks. |
| <b>BAR</b> |                                     |                      |                      |                     |                       |                       |            |
| CTO        |                                     |                      |                      |                     |                       |                       |            |

Hier zie je de onderstaande informatie over de titel. Op sommige woorden kun je klikken. Wordt een woord oranje als je het met de cursor aanwijst? Dan kun je verder zoeken op een woord in de titel, auteur, materiaalsoort, onderwerp of niveau.

| Titel            | Klikbaar |
|------------------|----------|
| Auteur           | Klikbaar |
| Materiaalsoort   | Klikbaar |
| Jaar van uitgave |          |
| Onderwerp        | Klikbaar |
| Niveau           | Klikbaar |
| Samenvatting     |          |

#### 2.2 Relaties

Is de titel onderdeel van een serie, dan staat dit in de beschrijving. Klik op de serienaam om de gehele serie te bekijken. In dit voorbeeld 'Timboektoe-serie' van Carry Slee

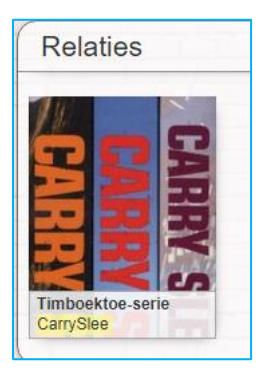

# 2.3 Uitgebreide informatie

Hier zie je meer informatie uit de titelbeschrijving. Ook kun je hier verder zoeken door op een woord te klikken. Het woord wordt dan oranje wanneer je het met de cursor aanwijst. Het gaat om dezelfde velden als bij de Titelinformatie. Daarnaast kun je hier zoeken op de uitgever en op onderwerp.

| -                |                                                                       |
|------------------|-----------------------------------------------------------------------|
| Titel            | See you in Timboektoe                                                 |
| Auteur           | Carry Slee                                                            |
| Type materiaal   | Boek                                                                  |
| Uitgave          | Amsterdam : Slee, cop. 2004                                           |
| Overige gegevens | 181 p 22 cm                                                           |
| ISBN             | 9064941246                                                            |
| Onderwern        | Frankrijk Frankrijk : Verbuizen Verbuizen : Verliefdheid Verliefdheid |

# 2.4 Details exemplaren

Hier zie je de exemplaren die je in bezit hebt, waar je ze kunt vinden, wat de barcode is en of het exemplaar uitgeleend of beschikbaar is.

| D | Details exemplaren                       |                 |                |                |  |  |  |
|---|------------------------------------------|-----------------|----------------|----------------|--|--|--|
|   | Plaats in de kast                        | Beschikbaarheid | Exemplaar      | Laatste inname |  |  |  |
| • | RSG TER APEL Nederlands Onderbouw C SLEE | Beschikbaar     | 35002000156302 | 13-01-2020     |  |  |  |

#### 2.5 Reserveren

Je kunt een titel reserveren wanneer alle exemplaren van deze titel zijn uitgeleend. De knop 'Reserveren' komt dan in beeld De leerling moet dan inloggen met zijn lenersnummer en wachtwoord.

| TiteIInforma                                                                                                    | atie                                                                                                    |  |
|----------------------------------------------------------------------------------------------------|----------------------------------------------------------------------------------------------------|--|
| Razend                                                                                                    | Razend<br>Carry Slee<br>Boek<br>2000<br>C<br>Sven wordt door zijn vader lichamelijk en geestelijk mishandeld en bedenkt een wel heel drastische oplossing voor zijn problemen                                                 |  |
| reserveren                                                                                                    |                                                                                                    |  |
| Uitgebreide<br>Titel<br>Auteur                                                                                                    | le titelinformatie                                                                                                    |  |
| reserveren<br>Uitgebreide<br>Titel<br>Auteur<br>Type materiaal<br>Uitgave<br>Overige gegevens<br>ISBN                                                 | e titelinformatie<br>Razend<br>Carry Slee<br>Boek<br>Houten : Van Holkema & Warendorf, cop. 2000<br>: 144 p 22 cm<br>9026993390                                                                                               |  |
| reserveren<br>Uitgebreide<br>Titel<br>Auteur<br>Type materiaal<br>Uitgave<br>Overige gegevens<br>ISBN<br>Onderwerp                                    | le titelinformatie<br>Razend<br>Carry Slee<br>Boek<br>Houten : Van Holkema & Warendorf, cop. 2000<br>144 p 22 cm<br>9026993390<br>Gezin ; Mishandeling ; School ; Seksualiteit                                                |  |
| reserveren<br>Uitgebreide<br>Titel<br>Auteur<br>Type materiaal<br>Uitgave<br>Overige gegevens<br>ISBN<br>Onderwerp                                    | le titelinformatie<br>Razend<br>Carry Slee<br>Boek<br>Houten : Van Holkema & Warendorf, cop. 2000<br>5 144 p 22 cm<br>9026993390<br>Gezin ; Mishandeling ; School ; Seksualiteit                                              |  |
| Uitgebreide<br>Uitgebreide<br>Titel<br>Auteur<br>Type materiaal<br>Uitgave<br>Overige gegevens<br>ISBN<br>Onderwerp<br>Details exce                   | le titelinformatie<br>Razend<br>Carry Slee<br>Boek<br>Houten : Van Holkema & Warendorf, cop. 2000<br>144 p 22 cm<br>9026993390<br>Gezin ; Mishandeling ; School ; Seksualiteit<br>emplaren                                    |  |
| reserveren<br>Uitgebreide<br>Titel<br>Auteur<br>Type materiaal<br>Uitgave<br>Overige gegevens<br>ISBN<br>Onderwerp<br>Details exce<br>Plaats in de ka | le titelinformatie<br>Razend<br>Carry Slee<br>Boek<br>Houten : Van Holkema & Warendorf, cop. 2000<br>1 44 p 22 cm<br>9026993390<br>Gezin ; Mishandeling ; School ; Seksualiteit<br>emplaren<br>tast Beschikbaarheid Exemplaar |  |

# 3.Iguana – Inloggen

| Mijn bibliotheek      | Welkom                                                                                                    |
|-----------------------|----------------------------------------------------------------------------------------------------|
| Welkom                | Welkom Demi VO Zijistra,                                                                                                    |
| Reserveringen         | Dit is je persoonlijke schoolbibliotheekpagina.                                                                                                    |
| > Uitloggen           | Op deze pagina kun je zien welke titels je op dit moment hebt geleend en je reserveringen bekijken.                                                                                                    |
| Persoonlijke gegevens | Klik op 'Zoeken' om de collectie te bekijken.                                                                                                    |
|                       | Wil je je wachtwoord wijzigen, klik dan op persoonlijke gegevens en volg de instructies.<br>Let op: als je je wachtwoord aanpast, dan geldt dit ook voor de website van de bibliotheek Biblionet Groningen. |
|                       | Zie je gegevens die niet kloppen? Geef dit dan door aan de schoolbibliotheek.<br>Of ga naar de website van Biblionet Groningen, log in en wijzig je gegevens daar.                                          |
|                       | Ben je klaar? Vergeet dan niet om uit te loggen!                                                                                                    |
|                       |                                                                                                    |

# 3.1 Welkom

Wanneer de leerling is ingelogd dan ziet hij bovenstaand scherm.

#### **3.2 Titels in bezit**

| Mijn bibliotheek                                     | Titels in bezit                                                                                                    |
|------------------------------------------------------|----------------------------------------------------------------------------------------------------|
| Welkom   Titels in bezit   Reserveringen   Uitloggen | 1 - 1 van 1<br>Sorteer op: Titel (oplopend)                                                                                                    |
| Persoonlijke gegevens                                | Exemplaarnummer : 35002000151097<br>Uitleenlocatie : RSG TER APEL<br>Uitleendatum : 11 Mrt 2021<br>Datum retour : 02 Apr 2021<br>Gereserveerd : Nee |

Bij Titels in bezit kan de leerling zien welke titels hij op dit moment heeft geleend in de schoolbibliotheek. Ook zie hij wat de datum retour is van de titel.

# 3.3 Reserveringen

| Mijn bibliotheek                     | Reserveringen                                                                                     |  |
|--------------------------------------|---------------------------------------------------------------------------------------------------|--|
| Welkom Titels in bezit Reserveringen | 1 - 1 van 1<br>Sorteer op: Titel (oplopend)                                                       |  |
| Persoonlijke gegevens                | Razend [Boek] / Carry Slee Gereserveerd sinds : 11 Mrt 2021 Afhaallocatie : RSG TER APEL Annuleer |  |
|                                      |                                                                                                   |  |

Bij Reserveringen ziet de leerling zijn reserveringen.

Zolang de reservering nog niet klaar staat voor de leerling kan hij deze nog annuleren.

#### 3.4 Uitloggen

Vergeet niet uit te loggen wanneer je klaar bent.

# 3.5 Persoonlijke gegevens

Hier kan de leerling zijn gegevens bekijken. Zijn de gegevens niet correct dan kan de schoolbibliotheek dit doorgeven aan <u>vschool@biblionetgroningen.nl</u>

Ook kan de leerling hier zijn wachtwoord wijzigen.

Let op: dit wachtwoord moet de leerling ook gebruiken wanneer hij wil inloggen in Mijn account van de bibliotheek Biblionet Groningen.